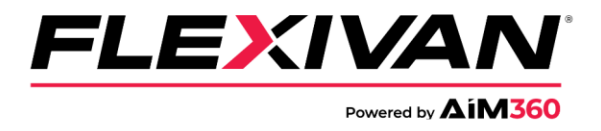

## How to book an FACP chassis:

- 1. Go to <u>FlexiVan.com</u> and follow the steps below:
- 2. In the top right corner of the website, click on "LOGIN & REGISTER >"
- 3. In the new AIM360 window, sign in with your existing AIM360 log-in or register for AIM360 if you do not have an account
- 4. In the main screen, select "Pool Booking"
- 5. Select "FACP" in the pool dropdown menu

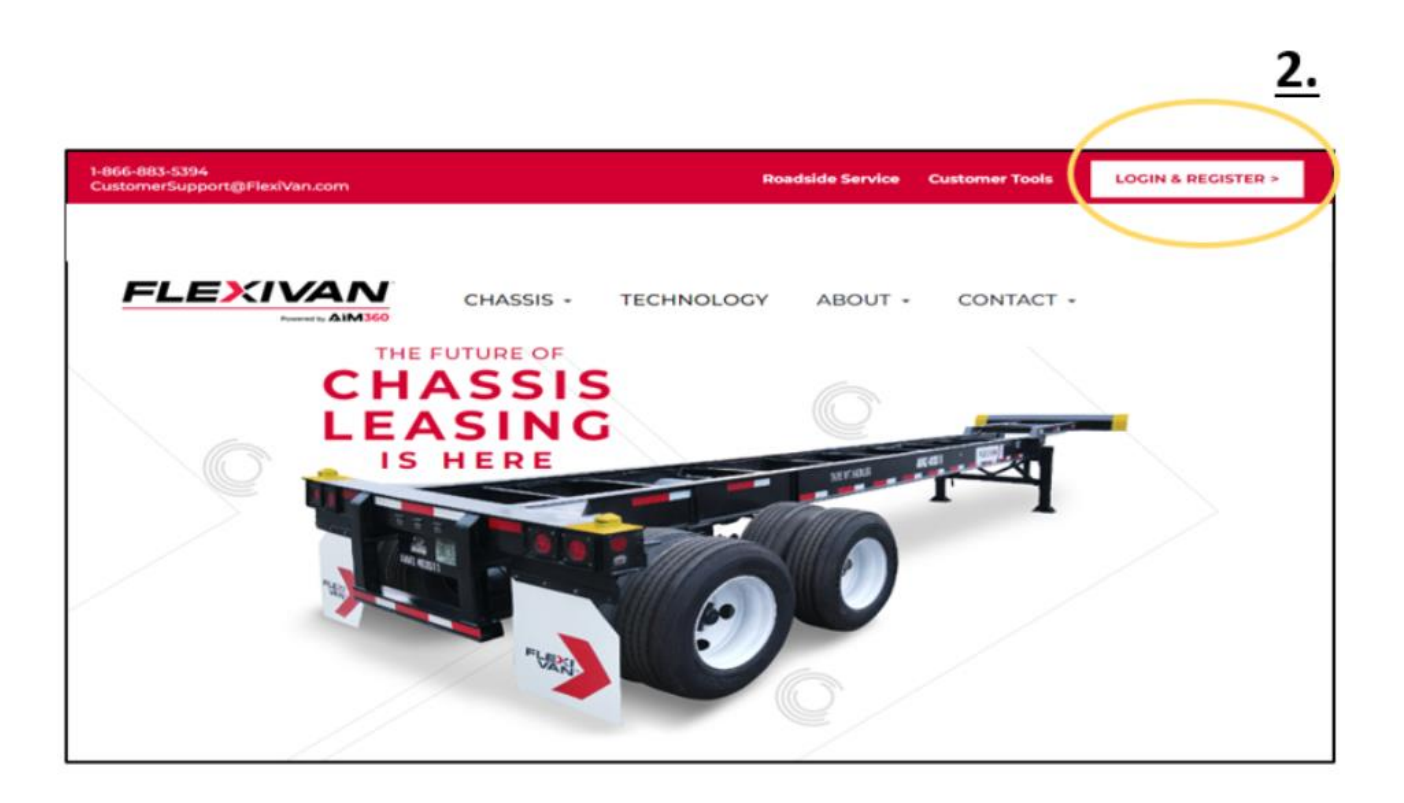

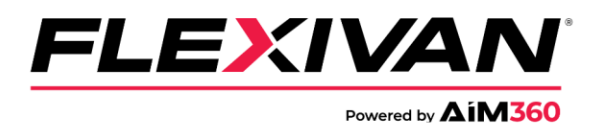

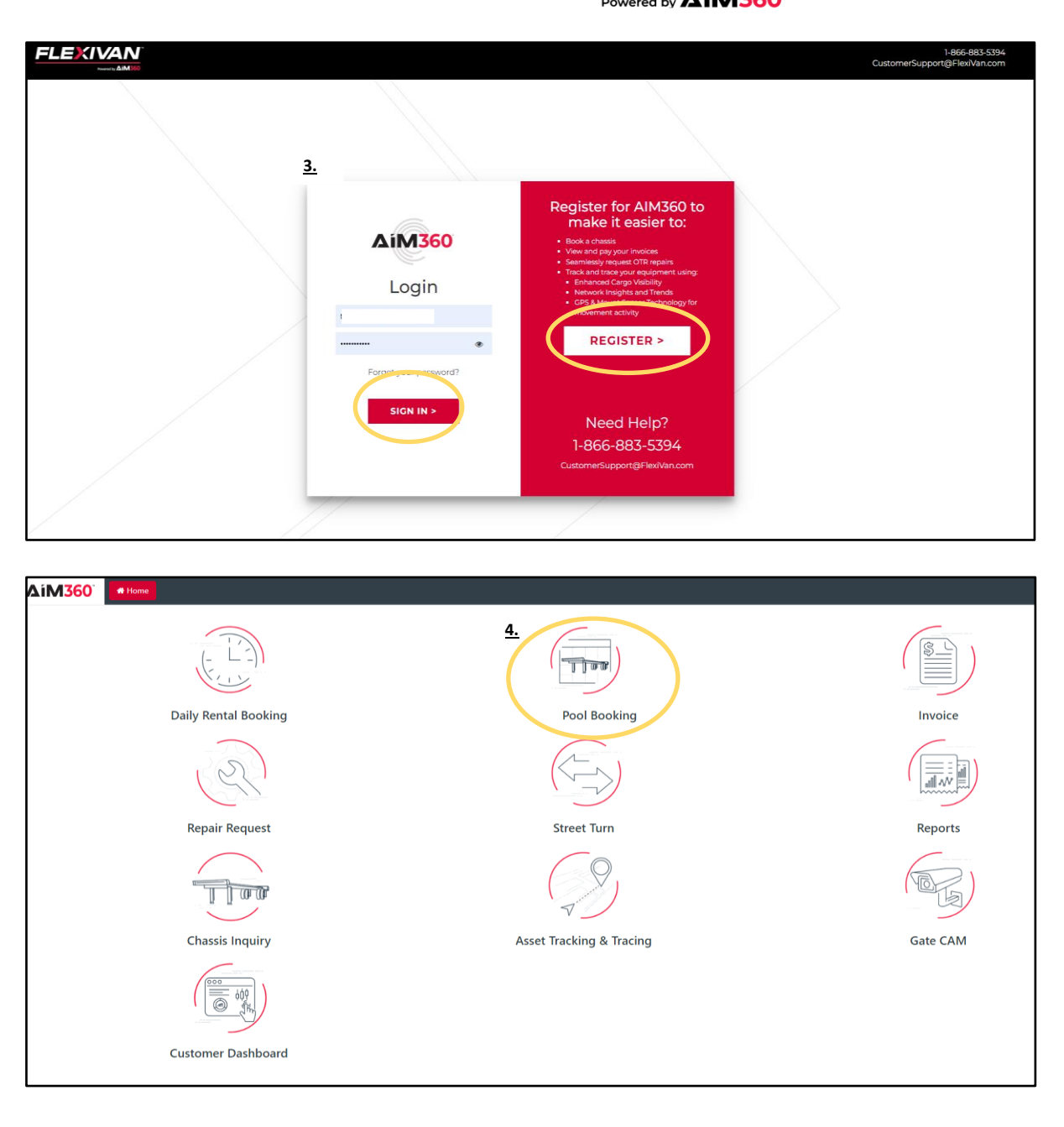

- 6. Look for the location and click on the blue number. The blue number indicates the number of chassis by size available at that location.
- 7. Enter your SCAC code.
- 8. Select the quantity of units needed. (5 Max)
- 9. Select if the container is for an ONE Line Import BOL or for an ONE Line Export Booking.
- 10. If Import is selected, you will be asked to input ONE Line BOL number(s) and the corresponding container number(s) for each chassis you need to book.
- 11. If Export is selected, you will be asked to input the ONE Line Export Booking number(s) for each chassis you need to book.
- 12. Click on the "Submit" button to finalize the booking.

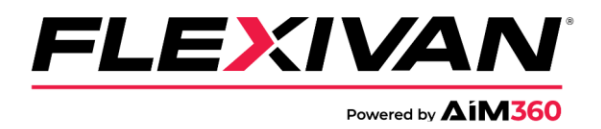

- If you receive an error message, make sure there is no space next to the last digit on the BOL# or container# or Export Booking#. The cursor must be next to the last digit.
- If you are still receiving an error message, please contact FlexiVan Customer Service team for further assistance.
  - <u>1-866-883-5394</u>
  - <u>CustomerSupport@flexivan.com</u>

|               | Select Poolcode                                                               | ж       |              |            |                 |            |                |
|---------------|-------------------------------------------------------------------------------|---------|--------------|------------|-----------------|------------|----------------|
| Pool Code:    | FCCP - FlexiVan Central Chassis Pool                                          | ~       |              |            |                 |            | Create Booking |
| 5.            | FCCP - FlexiVan Central Chassis Pool<br>FACP - FlexiVan Atlantic Chassis Pool |         |              |            |                 | Search:    |                |
| Customer Type | T Trucker SCAC T Required Date                                                | Equipme | nt Size Type | Quantity 🕼 | Pickup Location | Comments 🕸 | creater ID     |
|               | No data available in table                                                    |         |              |            |                 |            |                |

Previous Next

|                      |       | Pool New | / Booking Requ | est ×                                      |
|----------------------|-------|----------|----------------|--------------------------------------------|
| Depot Name           | 20STD | 40STD    | 45STD          | Pickup Location:<br>ATLCMC - Austell CMC • |
| AUSTELL CMC          | 15    | 10       | 10             | Trucker SCAC:                              |
| MCINTOSH DEPOT       | 10    | 5        | 10             | AIMA <u>Z.</u>                             |
| NS AUSTELL - ATLANTA | 10    | 10       | 5              | customersupport@flexivan.com               |
|                      | 10    | 10       | E              | PickUp Date:                               |
|                      |       | 10       | 5              | Chassis Type:                              |
|                      |       |          |                | 45' Chassis 🗸                              |
|                      |       |          | Quantity:      |                                            |
|                      |       |          |                | 1 <u>8.</u> v                              |
|                      |       |          |                | Shipping Line:                             |
|                      |       |          |                | ONEY - ONEY 9.                             |
|                      |       |          | <u>10.</u>     | ● Import ○ Export                          |
|                      |       |          |                | BL ID * Container ID *                     |
|                      |       |          |                | Commerter                                  |
|                      |       |          |                | Comm <u>11.</u>                            |
|                      |       |          |                | Depot Hours : 7:30am-4:30pm                |
|                      |       |          |                | RESET Cancel Submit                        |